# Renovação de Matrícula

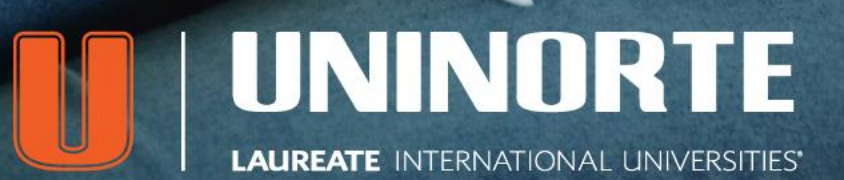

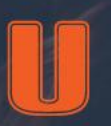

#### Renovação do Semestre 2017/2

A Renovação do Semestre da UniNorte agora ocorre em **duas etapas** para facilitar sua vida. Veja o que você precisa fazer para renovar.

#### ETAPA 1: 15.06 a 10.07.2017

Nesta etapa você vai poder pagar o **boleto de renovação de matrícula** mesmo que suas notas ainda não estejam lançadas ou tenha boletos em aberto.

Basta entrar no **Sicanet**, conforme o passo-a-passo mostrado nas próximas páginas.

E lembre-se, a confirmação de matrícula só ocorrerá na segunda etapa de renovação.

VOCÊ RENOVA DE QUALQUER LUGAR QUE TENHA INTERNET. MAIS FACILIDADES PRA VOCÊ!

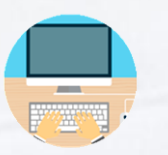

#### ETAPA 2: a partir de 14.07.2017

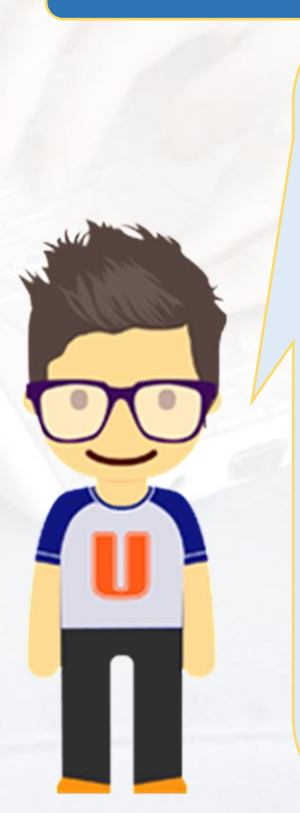

Nesta etapa, você finaliza o processo de renovação validando o boleto no Sicanet na opção **"Confirmar a Matrícula".** Para isso é necessário:

1. Que suas notas já estejam lançadas;

2. Que você não esteja devendo nenhum documento;

**3.** E todos os seus boletos precisam estar pagos.

Pronto, fazendo isto, você só precisar esperar o início das aulas.

Tudo simples, né?

Agora **se houver alguma pendência**, o processo é outro e você vê neste passo-a-passo.

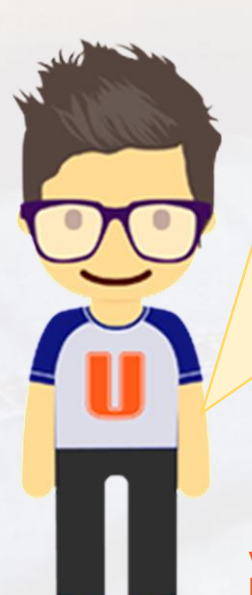

# 1ª etapa | Passo 1

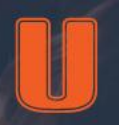

#### **Boleto de Renovação Disponível.**

Ao acessar o **SICANET**, você encontrará a mensagem grifada abaixo, informando que o boleto de Renovação está disponível para imprimir e pagar em agências bancárias; ou para pagar pelo Sicanet com cartões de crédito ou débito.

Se você tiver boletos **EM ABERTO**, um alerta sobre esses boletos será mostrado na tela. Para ter acesso ao boleto de renovação basta clicar no link **"Clique aqui para visualizar"**.

|                                                                                                |                                                                                                    | Mapa do site | Sair |
|------------------------------------------------------------------------------------------------|----------------------------------------------------------------------------------------------------|--------------|------|
| Principal Secreta                                                                              | aria                                                                                                    |              | _    |
| Caixa Postal   Fale Conosco   Alterar Senha   M                                                | Aeus Arquivos   Acesso ao Office 365                                                                                                    |              |      |
| Bom dia, <b>ALUNO UNINORTE</b> !<br>O e-mail para aviso de mensagens é <b>aluno@uninorte.«</b> | com.br.                                                                                                    |              |      |
| PBE                                                                                            | RENOVAÇÃO DEMATRICULA 2017/2   Seu boleto de renovação u tá disponível. <u>Clique aqui para visualizar.</u> AVISC IMPORTANTE:   Você possui boleto(s) em aberto. O pagamento do boleto de su en são do matri almos poderá ser utilizado para a quitação de boletos em aberto. |              |      |
| 50 X                                                                                           | Documentos Pendentes                                                                                                    |              |      |
| Doct                                                                                           | Nenhum registro encontrado.                                                                                                    |              |      |
| Merru de                                                                                       | Coordernador(a), ajude-nos a melhorar<br>a Instituição, clique aqui e responda a avaliação<br>Institucional                                                                                                    |              |      |

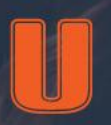

#### Aceite do Regulamento de Renovação.

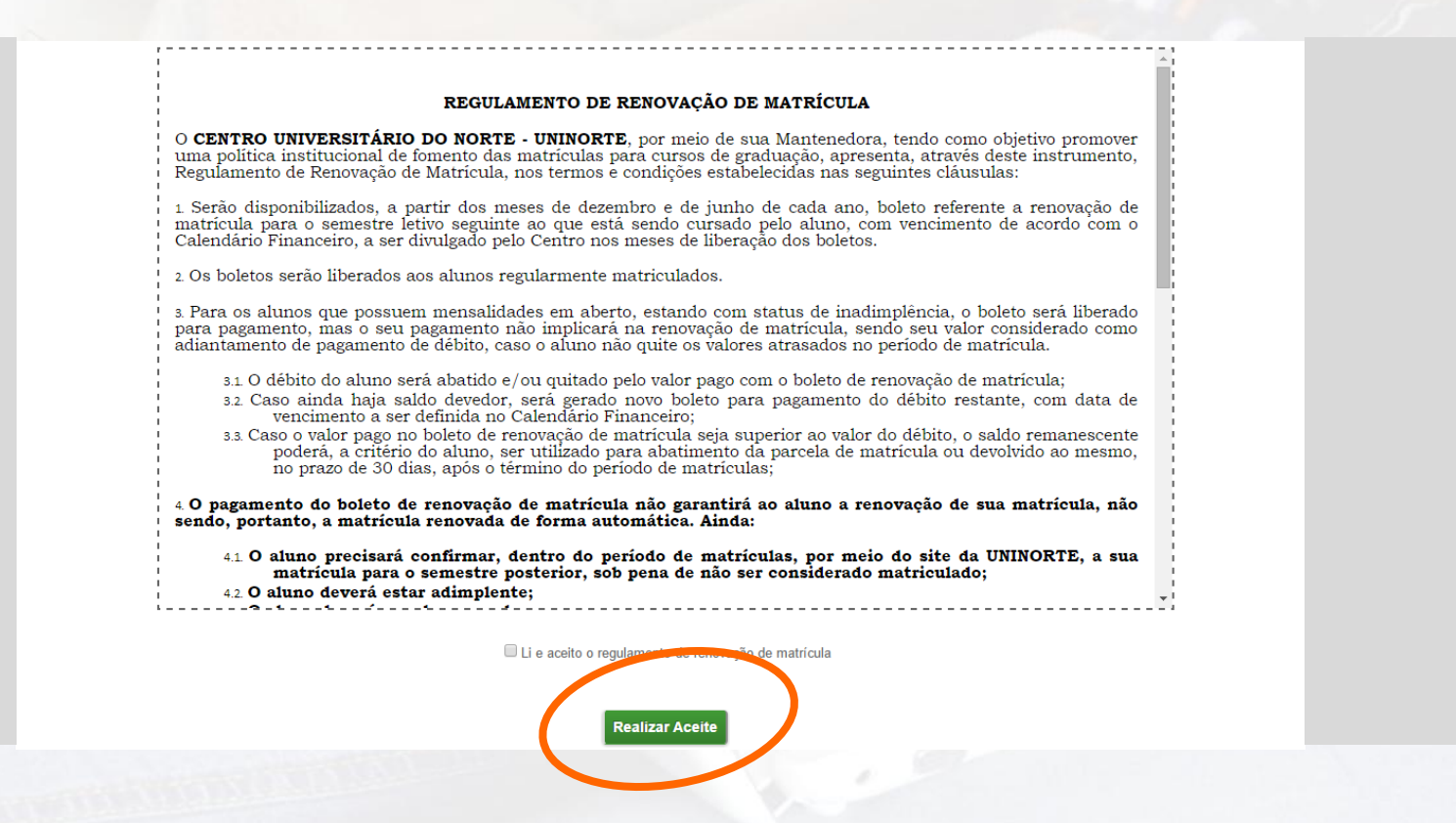

Ao acessar a área de impressão/pagamento do boleto de renovação de matrícula, será solicitado a você o aceite do regulamento de renovação. Você deve ler, marcar a opção de que leu e aceitou o regulamento e clicar no botão "**Realizar Aceite**". Isto deve ser feito uma única vez.

CENTRO UNIVERSITÁRIO DO NORTE

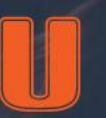

#### Impressão/Pagamento do Boleto de Renovação.

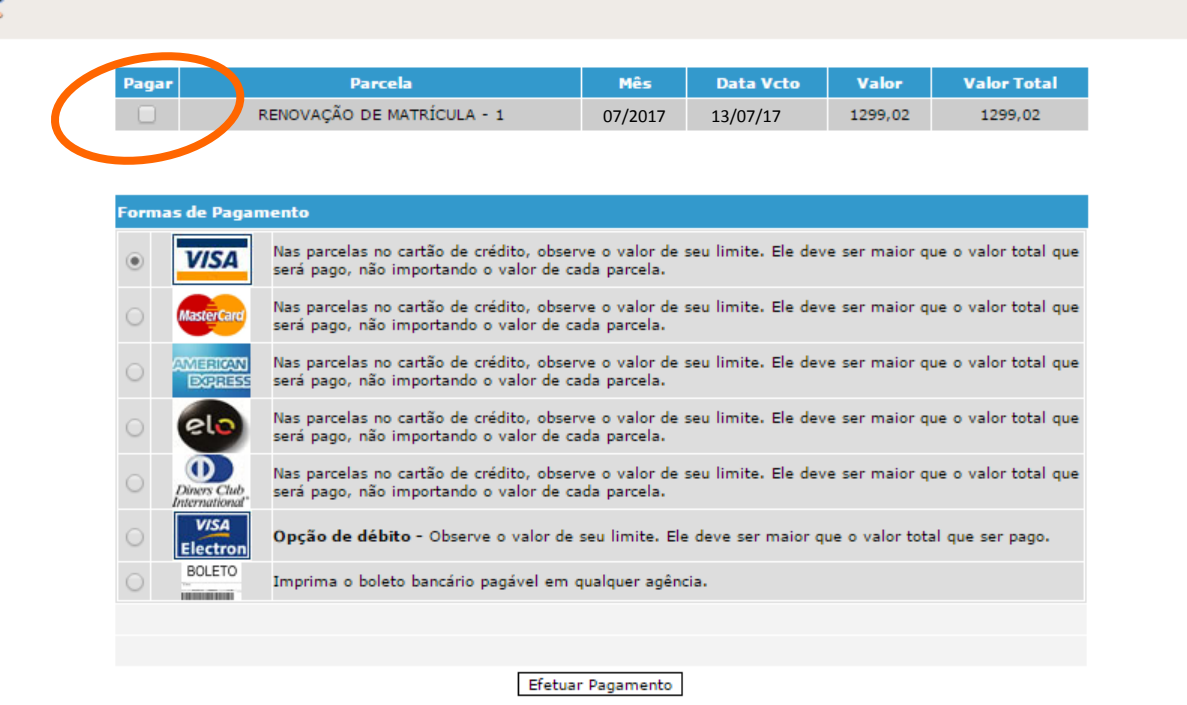

\*Valores meramente ilustrativos.

Após realizar o aceite do regulamento de renovação de matrícula, você será direcionado para a área que permite a impressão ou pagamento do boleto de renovação de matrícula. Selecione o boleto e informe se deseja pagar via **INTERNET** ou imprimir para pagamento na rede bancária.

Passo-a-passo para Renovação de Matrícula

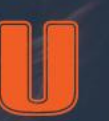

#### Aguardar Confirmação de Matrícula.

Após o pagamento e a compensação bancária do boleto de renovação, uma mensagem informará a você que este boleto está pago e que você deverá aguardar a segunda fase da renovação para confirmar sua matrícula.

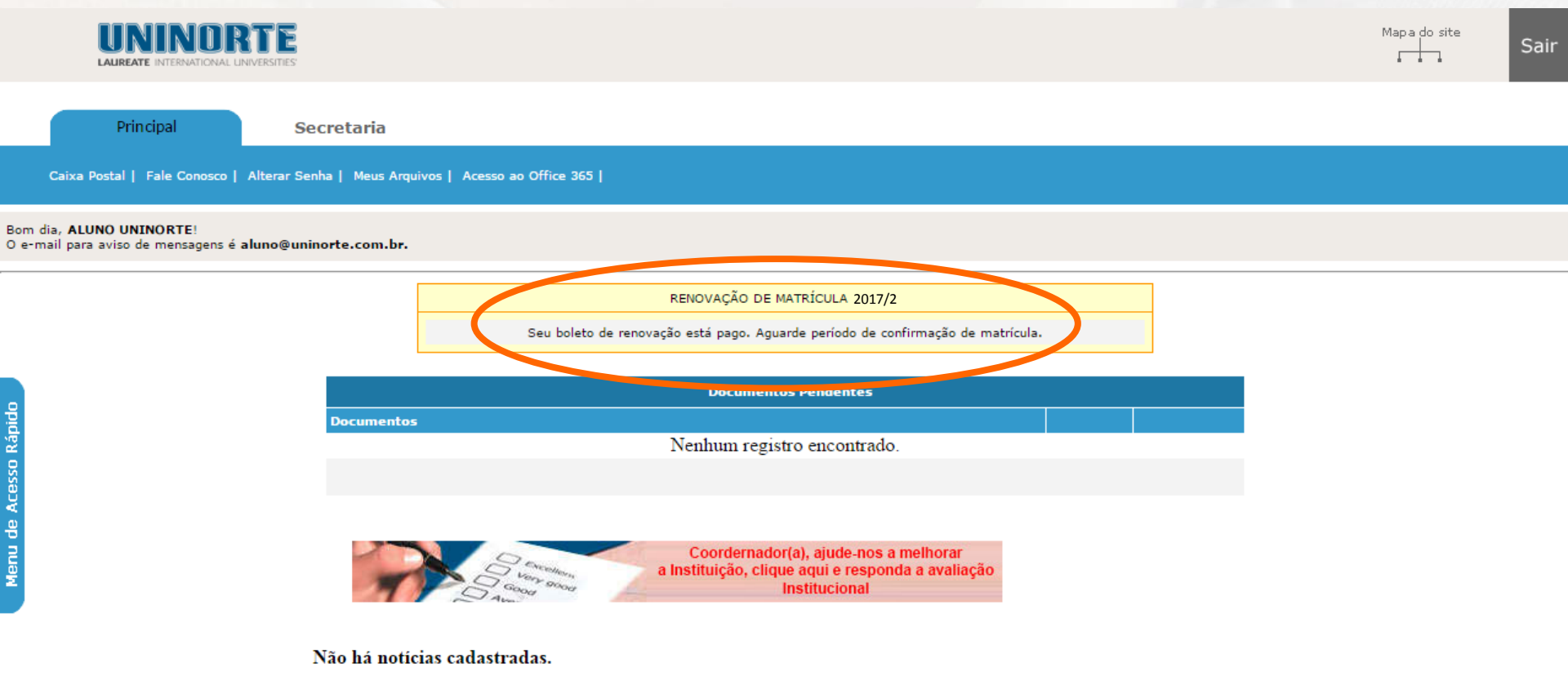

# 2ª ETAPA Confirmação de Matrícula

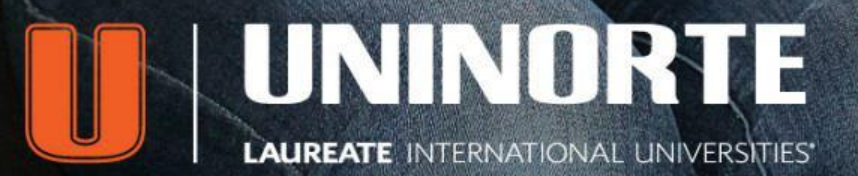

994167680

## 2ª Etapa | Passo 1

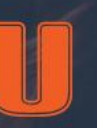

#### Confirmação de Matrícula Disponível

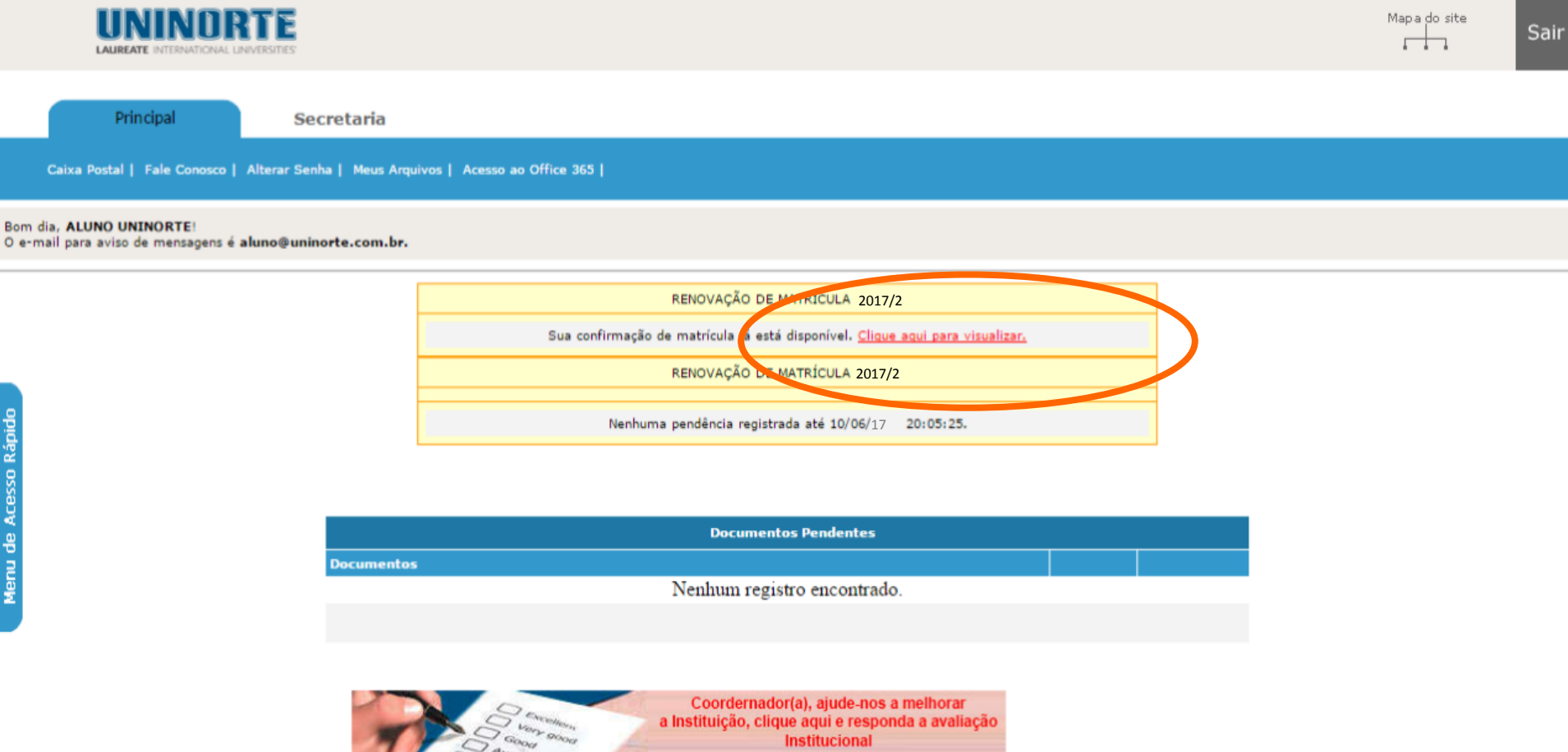

- livros não-entregues
- documentos ou boletos vencidos aparecerá em seu Sicanet a mensagem acima.

Basta clicar no link "Clique aqui para visualizar" e você será direcionado para a área de confirmação de matrícula.

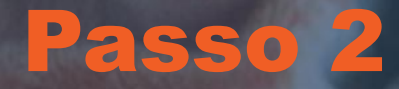

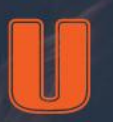

#### Efetuar Confirmação de Matrícula.

Nesta etapa, selecione **mensalidade** e depois clique no botão verde "Confirmar matrícula". Pronto, sua renovação está efetivada com sucesso!

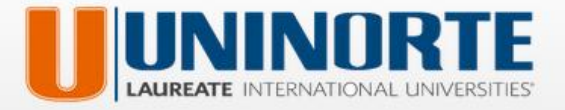

Sair

#### CONFIRMAÇÃO DE MATRÍCULA - PERÍODO 2017.2

Olá, ALUNO UNINORTE

Seu crédito de renovação inicial é de R\$ 1299,02 [Um mil, duzentos e noventa e nove reais e dois centavos]

Selecione a(s) parcela(s) abaixo e confirme sua matrícula para

|   | Parcela                   | Mês     | DtVencimento     | Valor Bruto | Bolsa/Desconto | Encargos | Valor Líquido | Valor Utilizado |
|---|---------------------------|---------|------------------|-------------|----------------|----------|---------------|-----------------|
|   | MENSALIDADE               | 07/2017 | 13/07/17         | 1299,02     | 0              | 0        | 1299,02       | 1299.02         |
| 1 | Parcela(s) Selecionada(s) |         | Total Utilizado: | 1299.02     |                |          | Saldo Atual:  | 0.00            |

**Confirmar Matrícula** 

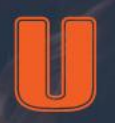

#### Pendências documentais/financeiras.

Para confirmar sua renovação de matrícula, é preciso os seguintes requisitos:

- 1. Ter todas as notas lançadas do período anterior;
- 2. Não pode ter pendências documentais;
- 3. O aluno/responsável não pode ter pendências financeiras (débitos em aberto).
- 4. Não pode ter livros emprestados com prazo de devolução expirado.

Se uma das condições acima ocorrer, você não terá acesso à confirmação de matrícula. O **Sicanet** o alertará sobre suas pendências. Você, então, deverá comparecer ao setor responsável para resolver as pendências que aparecerem. Mas não se preocupe que você continuará com o crédito referente ao boleto de renovação pago.

**Lembre-se:** enquanto as pendências não forem resolvidas e a confirmação não for realizada, você não será considerado aluno matriculado.

|                    |                             | RENOVAÇÃO DE MATRÍCULA 2017/2                                                                                                    |
|--------------------|-----------------------------|----------------------------------------------------------------------------------------------------|
| Em caso de dúvid   | as, entrar e<br>As pendên   | Sua confirmação de matrícula encontra-se indisponível.<br>m contato com setor de matrícula, ou acesse o SICANET para verificar as pendências.<br>cias financeiras poderão ser resolvidas no setor de cobrança. |
| As                 | s pendencia                 | as documentais deverao ser resolvidas no S.K.A da Unidade 10.                                                                                                    |
| As<br>Nº Matrícula | Período                     | Motivo                                                                                                    |
| As<br>Nº Matrícula | Período<br>2017/2           | Motivo<br>Aluno possui boleto de matrícula não liberado.                                                                                                    |
| As<br>Nº Matrícula | Período<br>2017/2<br>2012/2 | Motivo<br>Aluno possui boleto de matrícula não liberado.<br>Aluno possui boleto(s) em aberto(s).                                                                                                    |

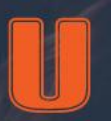

#### Matrícula de Dependência, Suplementação, Bolsas e Fies

Matrículas de Dependência ou Suplementação não houve alteração do processo. O aluno deverá entrar no <u>Sicanet</u> para escolher as disciplinas pendentes e pagar aquelas que ele escolher para o período, a partir de **14.07.2017**.

**Para bolsistas integrais (ProUni e PBU)**\*, o processo de renovação não sofre alteração. A renovação é automática e deve-se somente validar o contrato no Sicanet. **Bolsistas parciais**\*, o boleto já virá com o desconto, mas a outra parcela o aluno deverá seguir as duas etapas descritas neste passo-a-passo.

**Bolsistas UniNorte:** A renovação será no valor integral (1<sup>a</sup> parcela). O desconto da bolsa continua a partir da 2<sup>a</sup> mensalidade (agosto/16).

**Alunos do Fies** poderão optar por pagar o boleto antecipado de renovação (conforme as duas etapas deste passo-a-passo) e serem ressarcidos com a validação do Governo Federal ou verificar o calendário de aditamento que já está disponível no site da <u>UniNorte</u>.

\*No caso dos bolsistas integrais e parciais, a bolsa será renovada desde que atendam aos requisitos de permanência da bolsa.

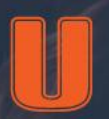

#### **Observações Finais**

Após a conclusão do processo de confirmação de matrícula o aluno estará apto a ser enturmado nas turmas oferecidas no período letivo e após isso ficar devidamente matriculado.

Caso o aluno fique desperiodizado (cursando dependências), ele poderá utilizar o crédito de renovação para quitar os boletos de matrícula de dependências. Neste caso, o aluno deve acessar o Sicanet para a geração dos boletos de dependências que deseja cursar. Após isso, os boletos de dependências estarão disponíveis para a confirmação de matrícula.

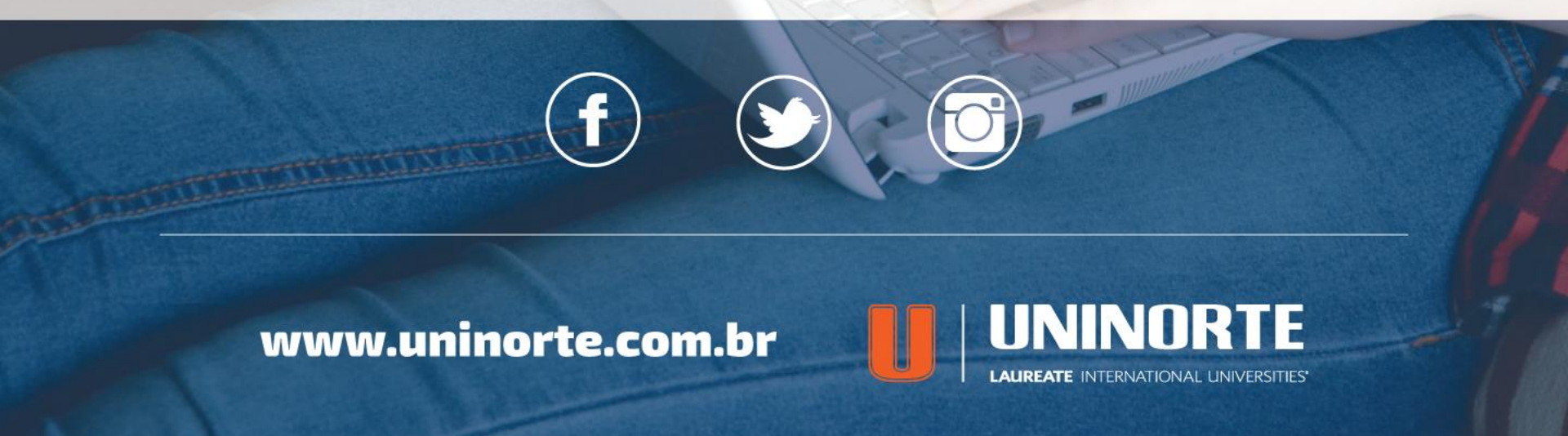